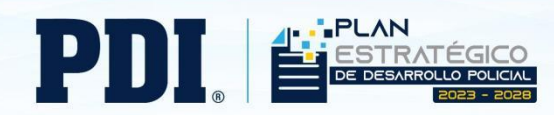

# Instructivo Plataforma Trabaja con Nosotros PDI

### SI USTED NO CUENTA CON USUARIO CREADO

1. Debe iniciar sesión desde el botón "Ingresar", ubicado en el costado superior derecho.

# Inicio Ingresar Trabaja con nosotros Image: Construction of the second of the second of th

2. Cree su cuenta presionando el botón "Registrar una cuenta".

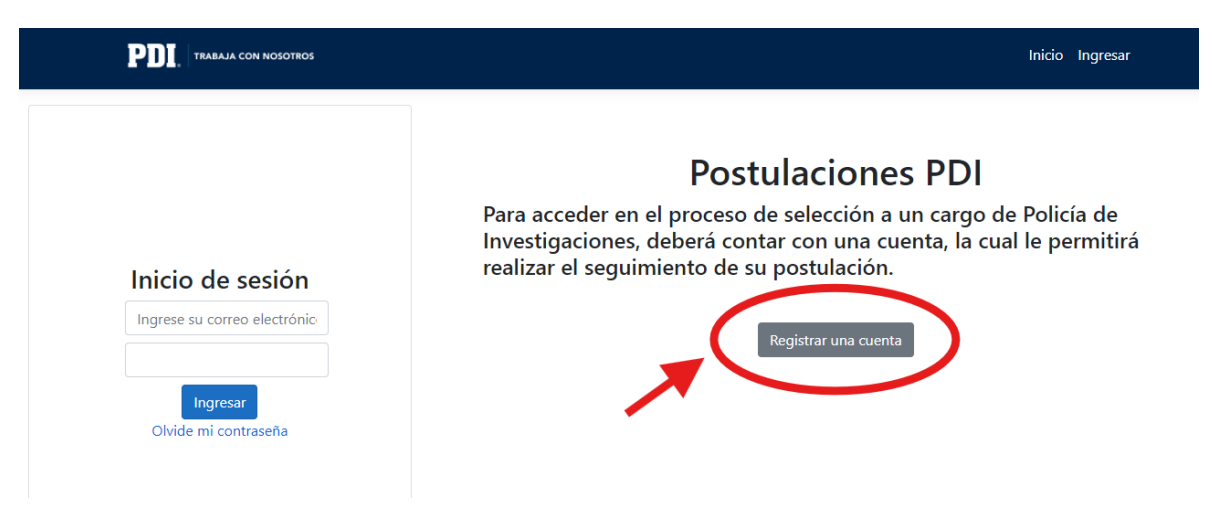

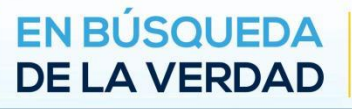

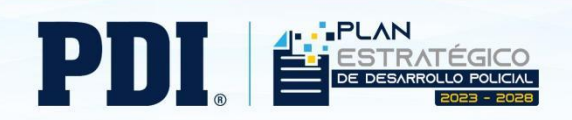

 Complete la totalidad de los antecedentes personales requeridos, procurando poner especial atención en su correo electrónico y contraseña, la que recomendamos registrar personalmente. Solicitamos registrar un correo personal, no institucional.

|                                                                                                    |   | Inicio      |
|----------------------------------------------------------------------------------------------------|---|-------------|
|                                                                                                    |   |             |
| Crear una contraseña                                                                                                    |   |             |
| 12.345.678-9                                                                                                    |   |             |
| Rut Inválido                                                                                                    |   |             |
|                                                                                                    |   |             |
| Contraseña                                                                                                    |   |             |
| Prueba123*                                                                                                    | 0 |             |
| Repetir Contraseña                                                                                                    | 0 |             |
| Pruebaizs                                                                                                    | • |             |
| SIGUIENTE                                                                                                    |   |             |
|                                                                                                    |   |             |
| Antecedentes Personales                                                                                                    |   |             |
|                                                                                                    |   |             |
| Antecedentes Personales                                                                                                    |   |             |
|                                                                                                    |   |             |
| Nombres *                                                                                                    |   |             |
| Apellido Paterno *                                                                                                    |   |             |
|                                                                                                    |   |             |
| Apellido Materno *                                                                                                    |   |             |
|                                                                                                    |   |             |
| Género                                                                                                    |   | *           |
| Estado Civil                                                                                                    |   | ~           |
|                                                                                                    |   |             |
| Nacionalidad                                                                                                    |   | *           |
| Región                                                                                                    |   |             |
|                                                                                                    |   | <br>*       |
|                                                                                                    |   |             |
| Comuna de Residencia                                                                                                    |   | *           |
| Comuna de Residencia                                                                                                    |   | *           |
| Comuna de Residencia Dirección *                                                                                                    |   | *           |
| Dirección *                                                                                                    |   | •<br>•      |
| Comuna de Residencia Dirección * Teléfono *                                                                                                    |   | •<br>•      |
| Comuna de Residencia Dirección * Teléfono * Es funcionario de los EE AA                                                                                |   | •<br>•      |
| Comuna de Residencia<br>Dirección *<br>Teléfono *<br>Es funcionario de las FF.AA                                                                       |   | •<br>•      |
| Comuna de Residencia<br>Dirección *<br>Teléfono *<br>Es funcionario de las FF.AA<br>¿Tienes algún familiar en la institución?                          |   | ▼<br>▼<br>▼ |
| Comuna de Residencia<br>Dirección *<br>Teléfono *<br>Es funcionario de las FF,AA<br>¿Tienes algún familiar en la institución?<br>Fecha de Nacimiento * |   | •<br>•      |

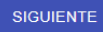

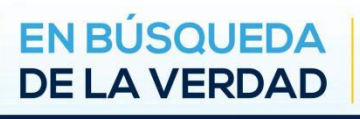

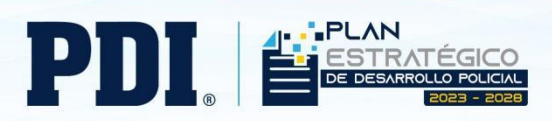

4. Complete sus "Antecedentes Educacionales", presionando el botón ubicado en el costado superior izquierdo "+ Agregar"

| 3 chitecedentes Académicos<br>+ AGREGAR |                 |                   |                    |                    |              |
|-----------------------------------------|-----------------|-------------------|--------------------|--------------------|--------------|
| o de establicimiento                    | Establecimiento | Nombre del Título | Nivel de estudio   | Fecha de Obtención | Acciones     |
|                                         |                 |                   |                    |                    |              |
|                                         |                 |                   |                    |                    |              |
|                                         |                 | No ha cargado inf | ormación academica |                    |              |
|                                         |                 |                   |                    |                    |              |
|                                         |                 |                   |                    |                    |              |
|                                         |                 |                   |                    |                    | 0-0 de 0 < > |
|                                         |                 |                   |                    |                    |              |
|                                         |                 |                   |                    |                    |              |
|                                         |                 |                   |                    |                    |              |
|                                         |                 |                   |                    |                    |              |

| Agregar Título Universitario                                                                        |
|----------------------------------------------------------------------------------------------------|
| Ingrese los campos requeridos a continuación, por cada antecedente<br>academico que desee informar. |
| Tipo de establecimiento 💌                                                                           |
| Nombre del establecimiento *                                                                        |
| Nivel de estudio 💌                                                                                  |
| Nombre del Título *                                                                                 |
| Cantidad de semestres *                                                                             |
| Fecha de Obtención *                                                                                |
| mm/dd/yyyy                                                                                          |
| CANCELAR GRABAR                                                                                     |

5. Complete sus "Antecedentes Laborales", presionando el botón ubicado en el costado superior izquierdo "+ Agregar"

| Minecedentes Laborales |       |               |                        |            |              |
|------------------------|-------|---------------|------------------------|------------|--------------|
| + AGREGAR              |       |               |                        |            |              |
| Poresa                 | Cargo | desde         | hasta                  | referencia | Acciones     |
|                        |       |               |                        |            |              |
|                        |       |               |                        |            |              |
|                        |       | N. 1          |                        |            |              |
|                        |       | No ha cargado | antecedentes laborales |            |              |
|                        |       |               |                        |            |              |
|                        |       |               |                        |            |              |
|                        |       |               |                        |            | 0.040.0      |
|                        |       |               |                        |            | 0-0 08 0 ( ) |
|                        |       |               |                        |            |              |

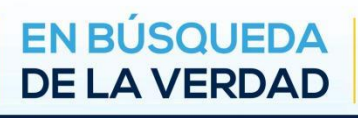

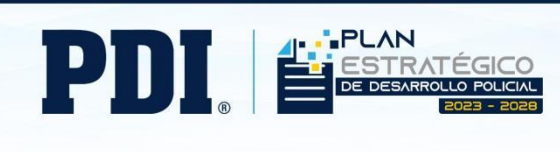

| Agregar Antecedentes Laborales                                                                    |
|---------------------------------------------------------------------------------------------------|
| Ingrese los campos requeridos a continuación, por cada experiencia laboral<br>que desee informar. |
| Empresa *                                                                                         |
| Inicio *                                                                                          |
|                                                                                                   |
| Termino *                                                                                         |
| 0                                                                                                 |
| Descripción del cargo *                                                                           |
| Referencia                                                                                        |
| CANCELAR GRABAR                                                                                   |

6. Complete sus "Conocimientos o Habilidades", presionando el botón ubicado en el costado superior izquierdo "+ Agregar"

| tenentos |                                                                          |            |
|----------|--------------------------------------------------------------------------|------------|
| iombre   | Nivel                                                                    | Acciones   |
|          |                                                                          |            |
|          |                                                                          |            |
|          | No ha cargado conocimientos o habilidades                                |            |
|          |                                                                          |            |
|          |                                                                          |            |
|          |                                                                          | 0-0 de 0 < |
|          |                                                                          |            |
|          | Niuol                                                                    |            |
|          | Agregar conocimientos o habilidades                                      |            |
|          |                                                                          |            |
|          | En esta sección puede incluir estudios y conocimientos que no hayan sido |            |
|          | certificados por una institución, por ejemplo puede incluir uso de       |            |
|          | aplicaciones, idiomas, nabilidades especiales, etc                       |            |
|          |                                                                          |            |
|          |                                                                          |            |
|          | Nivel de Conocimiento                                                    |            |
|          |                                                                          |            |
|          | CANCELAR GRABAR                                                          |            |
|          |                                                                          |            |

7. Cargue los documentos obligatorios y opcionales solo si corresponde. El peso máximo es de 1 Mega, por lo que recomendamos que solo cargue la información relevante para estos fines. En caso de requerir comprimir sus documentos, en la web puede encontrar herramientas gratuitas para disminuir el peso de los archivos.

| egabyte,                               | de lo contrario                                             | podrán ser excl            | uidos del proce             | eso:            | en un solo do | cumento en | Ionnato PDF | con un tama | no maximo d |  |
|----------------------------------------|-------------------------------------------------------------|----------------------------|-----------------------------|-----------------|---------------|------------|-------------|-------------|-------------|--|
| 2. Currículum act<br>3. Certificado de | tualizado<br>e título (Emitido por la entida                | d educacional)             |                             |                 |               |            |             |             |             |  |
| I. Certificado de                      | cursos y/o postítulo, diplom<br>e discapacidad (según corre | ado, magister, entre otros | de acuerdo a los requisitos | de postulación) |               |            |             |             |             |  |
| 5. *Cuenta escrit                      | ta (solo funcionarios/as PDI)                               |                            |                             |                 |               |            |             |             |             |  |
| se File No file o                      | chosen                                                      |                            |                             |                 |               |            |             |             |             |  |
| ALIZAR                                 |                                                             |                            |                             |                 |               |            |             |             |             |  |
|                                        |                                                             |                            |                             |                 |               |            |             |             |             |  |
|                                        |                                                             |                            |                             |                 |               |            |             |             |             |  |
|                                        |                                                             |                            |                             |                 |               |            |             |             |             |  |

DE LA VERDAD

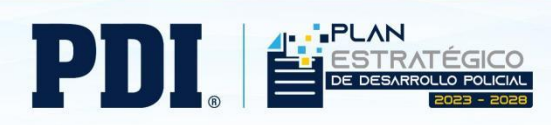

8. Una vez creada su cuenta, aparecerá un mensaje de confirmación.

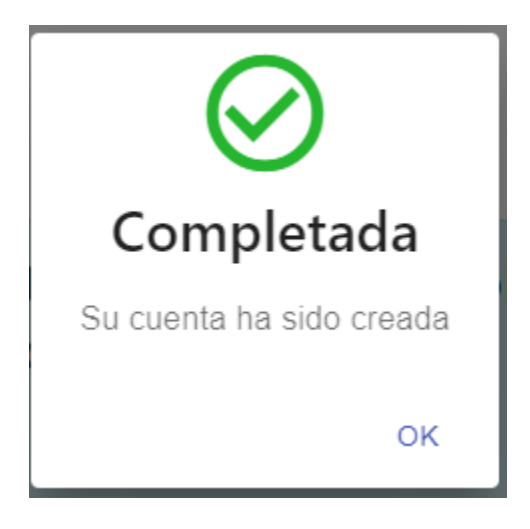

9. Posterior a crear su cuenta, debe iniciar sesión, completando con su correo y contraseña registrada recientemente:

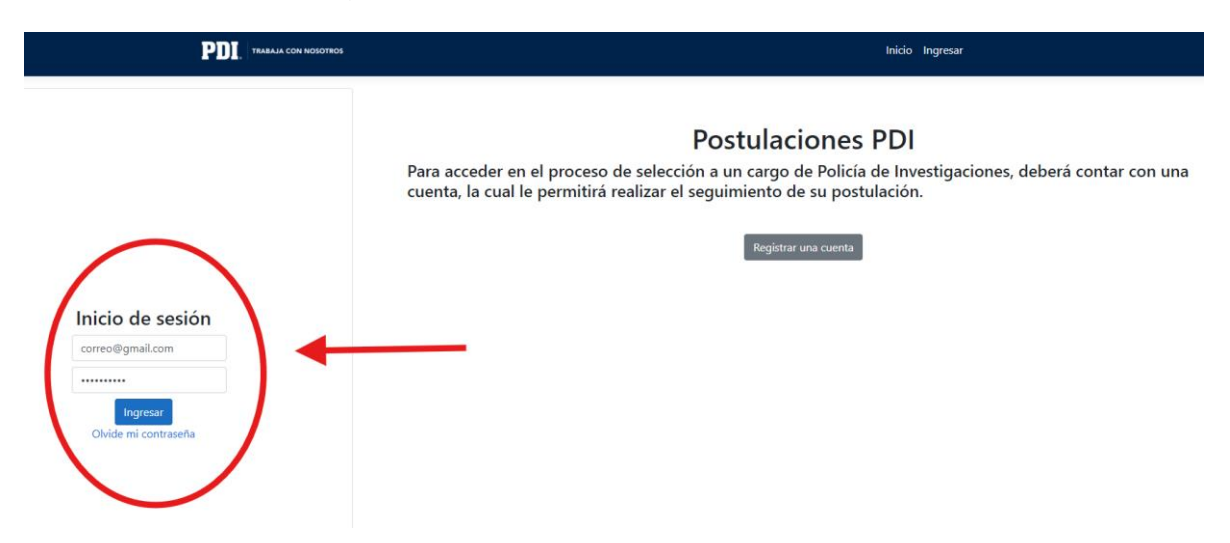

**Nota:** en caso de requerir actualizar su contraseña o no la recuerda, favor comunicarse al correo indicado en la ficha de postulación o a los teléfonos 227080487 - 227080447- 227080407 - 227080438, ya que el enlace "Olvidé mi contraseña" podría presentar intermitencias.

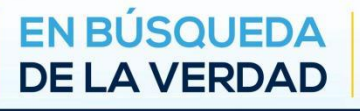

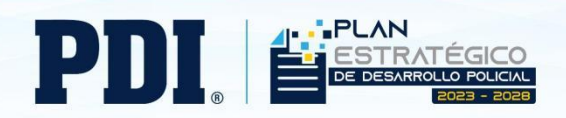

 Una vez iniciada su sesión, podrá visualizar los cargos disponibles y sus ajustes personales de la cuenta (Mis postulaciones – Exámenes – Mi cuenta – Salir)

|                                                                                                    |                                                                                                    | 25                                                         | Inicio | Mis Postulaciones | Exámenes | Mi cuenta | Salır |
|----------------------------------------------------------------------------------------------------|----------------------------------------------------------------------------------------------------|------------------------------------------------------------|--------|-------------------|----------|-----------|-------|
| Trabaja con                                                                                                    | nosotros                                                                                                    |                                                            |        |                   |          |           |       |
| Plataforma de p                                                                                                    | ostulaciones.                                                                                                    |                                                            |        |                   |          |           |       |
| Policía de Investigacion<br>responsable de investig                                                                                                    | es de Chile es una institución policial de ca<br>gar los delitos garantizando el orden y segu                                                                                                 | rácter profesional, científico y técnico<br>ridad pública. | ,      |                   |          |           |       |
| Requerimos personas o                                                                                                    | on alto nivel profesional, técnico y adminis                                                                                                    | trativo.                                                   |        |                   |          |           |       |
| Si usted desea integrar                                                                                                    | se a nuestro equipo de trabajo, le invitamo                                                                                                    | s a revisar las ofertas que publicamos                     |        |                   |          |           |       |
| regularmente en este s                                                                                                    | itio:                                                                                                    |                                                            |        |                   |          |           |       |
| regularmente en este s<br>En caso de consultas, envi                                                                                                    | itio:<br>ar correo electrónico al indicado en la ficha de postul                                                                                                    | ación                                                      |        |                   |          |           |       |
| regularmente en este s<br>En caso de consultas, env<br>Ley N°20.422 que Establ                                                                                 | itio:<br>ar correo electrónico al indicado en la ficha de postula<br>sce Normas sobre Igualdad de Oportunidades e Inclus                                                                      | ación<br>sión Social de las Personas con Discapacidad      |        |                   |          |           |       |
| regularmente en este s<br>En caso de consultas, env<br>Ley N°20.422 que Establ<br>Procesos Vige                                                                | itio:<br>ar correo electrónico al indicado en la ficha de postul<br>see Normas sobre Igualdad de Oportunidades e Inclu:<br><b>ntes</b>                                                        | ación<br>sión Social de las Personas con Discapacidad      |        |                   |          |           |       |
| regularmente en este s<br>En caso de consultas, env<br>Ley N°20.422 que Establ<br>Procesos Vige<br>CARPRUE-01 CAN                                              | itio:<br>ar correo electrónico al indicado en la ficha de postul<br>ece Normas sobre Igualdad de Oportunidades e Inclus<br>ntes<br>RGO DE PRUEBA                                              | ación<br>sión Social de las Personas con Discapacidad      |        |                   |          |           |       |
| regularmente en este s<br>En caso de consultas, env<br>Ley N°20.422 que Establ<br>Procesos Vige<br>CARPRUE-01 CAN<br>Fecha Cierre                              | itio:<br>ar correo electrónico al indicado en la ficha de postula<br>ece Normas sobre Igualdad de Oportunidades e Inclu<br>ntes<br>RGO DE PRUEBA                                              | ación<br>sión Social de las Personas con Discapacidad      |        |                   |          |           |       |
| regularmente en este s<br>En caso de consultas, env<br>Ley N*20.422 que Estabil<br>Procesos Vige<br>CARPRUE-01 CAI<br>Fecha Clerre<br>Título Requerido         | itio:<br>ar correo electrónico al indicado en la ficha de postula<br>cee Normas sobre Igualdad de Oportunidades e Inclu:<br><b>ntes</b><br>RGO DE PRUEBA<br>Aug 07, 2024<br>PSICOLOGO         | ación<br>sión Social de las Personas con Discapacidad      |        |                   |          |           |       |
| regularmente en este s<br>En caso de consultas, env<br>Ley N°20422 que Establ<br>Procesos Vige<br>CARPRUE-01 CAI<br>Fecha Cierre<br>Título Requerido<br>Región | itio: ar correo electrónico al indicado en la ficha de postula cee Normas sobre Igualdad de Oportunidades e Inclus ntes RGO DE PRUEBA Aug 07, 2024 PSICOLOGO REGIÓN METROPOLITANA DE SANTIAGO | ación<br>sión Social de las Personas con Discapacidad      |        |                   |          |           |       |

11. Previo a presionar el botón "Postular", recomendamos revisar sus antecedentes y documentos cargados y actualizar, si corresponde, puesto que, si usted presiona "Postular" previamente, se cargarán los antecedentes registrados y no podrá modificarlos posteriormente a la fecha de término de la etapa de Reclutamiento. Para ello, presione el botón "Mi cuenta".

| Inicio | Mis Postulaciones | Exámenes | Mi cuenta Salir |
|--------|-------------------|----------|-----------------|
|        |                   |          |                 |

12. Se desplegará el siguiente menú, donde podrá revisar y modificar todos sus antecedentes. Recuerde grabar cada uno de los cambios con los botones "Guardar cambios" indicados en verde o "Reemplazar documento" si modifica su documentación.

| Datos Personales | Datos Académicos | Datos Laborales | Conocimientos | Documentación |  |
|------------------|------------------|-----------------|---------------|---------------|--|
|                  |                  |                 |               |               |  |
| Guardar Cambio   | s                |                 |               |               |  |
|                  |                  |                 |               |               |  |
| Datos Personales | Datos Académicos | Datos Laborales | Conocimientos | Documentación |  |
| Choose File No   | o file chosen    |                 |               |               |  |
| Reemplazar Docu  | umento           |                 |               |               |  |

EN BÚSQUEDA DE LA VERDAD

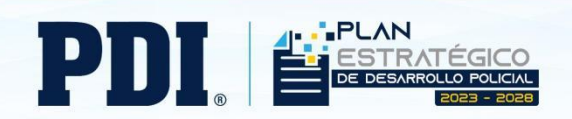

13. Puede visualizar la ficha de postulación, para verificar que los requisitos y características de la vacante en el botón "Perfil de Cargo", recomendamos descargar esta ficha, puesto que, cerrada la etapa de reclutamiento, ya no podrá volver a revisarla en nuestra plataforma de postulaciones.

**Procesos Vigentes** 

| CARPRUE-01 CARG       | GO DE PRUEBA                     |
|-----------------------|----------------------------------|
| Fecha Cierre          | Aug 07, 2024                     |
| Título Requerido      | PSICOLOGO                        |
| Región                | REGIÓN METROPOLITANA DE SANTIAGO |
| Comuna                | CERRO NAVIA                      |
| Experiencia Requerida | 1 años                           |
| Jornada               | 44 horas semanales               |
| Renta Bruta           | CLP \$20,400,000                 |
|                       |                                  |
| PERFIL DE CARGO       | POSTULAR                         |

14. Para materializar su postulación, debe presionar el botón "Postular".

| Procesos V | /igentes |
|------------|----------|
|------------|----------|

| CARPRUE-01 CARGO DE PRUEBA |                                  |  |  |
|----------------------------|----------------------------------|--|--|
| Fecha Cierre               | Aug 07, 2024                     |  |  |
| Título Requerido           | PSICOLOGO                        |  |  |
| Región                     | REGIÓN METROPOLITANA DE SANTIAGO |  |  |
| Comuna                     | CERRO NAVIA                      |  |  |
| Experiencia Requerida      | 1 años                           |  |  |
| Jornada                    | 44 horas semanales               |  |  |
| Renta Bruta                | CLP \$20,400,000                 |  |  |
| PERFIL DE CARGO            | POSTULAR                         |  |  |

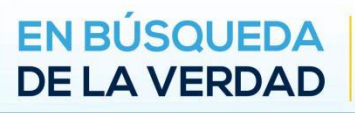

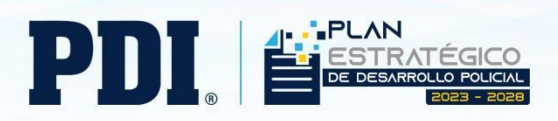

15. Su postulación se registrará y aparecerá el siguiente mensaje:

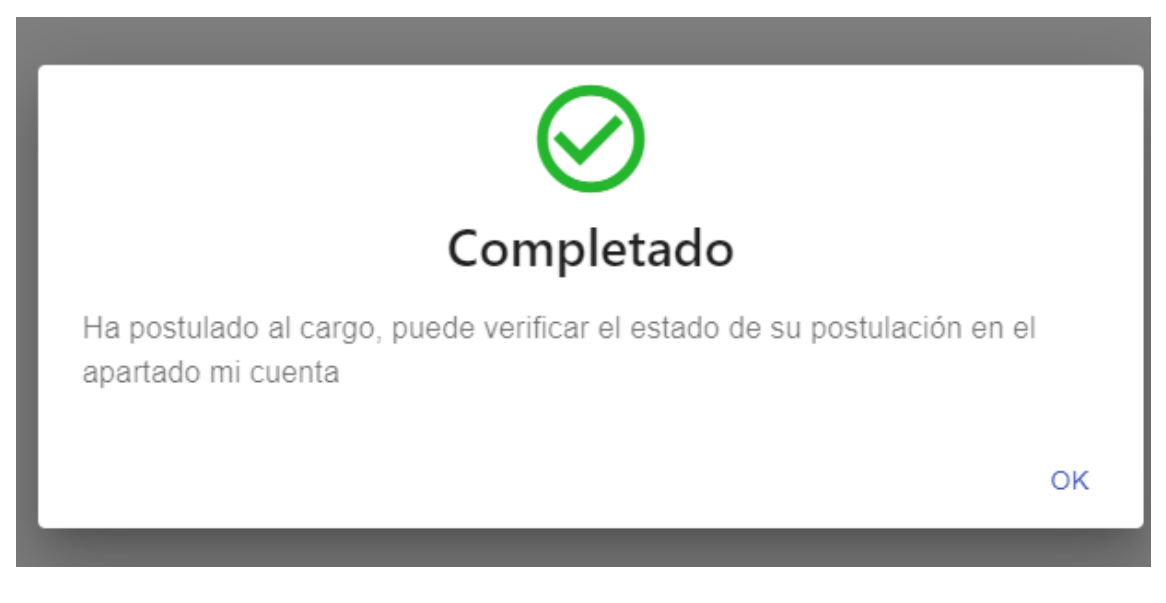

16. Puede verificar el registro correcto de su postulación en el botón "Mis postulaciones" de su menú personal, visualizándose la totalidad de procesos en los cuales se registró.

| Mis postulaciones.         |                                  |                   |                   |                 |  |  |  |
|----------------------------|----------------------------------|-------------------|-------------------|-----------------|--|--|--|
| Nombre Cargo               | Región                           | Fecha Postulacion | Etapa             | Detalle         |  |  |  |
| CARPRUE-01 CARGO DE PRUEBA | REGIÓN METROPOLITANA DE SANTIAGO | 31/07/2024 10:38  | FILTRO CURRICULAR | PERFIL DE CARGO |  |  |  |

- 17. En el caso de que usted no realizó el paso 11 y no modificó sus antecedentes o documentos previamente, usted podrá modificarlo **solo dentro del periodo de Reclutamiento** (ver paso 11 para mayor ilustración).
- Finalizado el paso 11, para que sus nuevos antecedentes se carguen en el cargo de su interés deberá repetir el paso 13, presionando el botón "Postular" nuevamente, de lo contrario, no se actualizarán sus documentos y/o antecedentes.

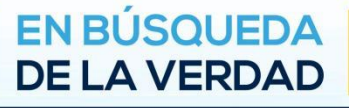

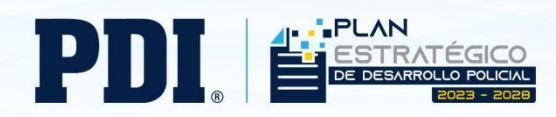

# Instructivo Plataforma Trabaja con Nosotros PDI

## SI USTED YA CUENTA CON USUARIO CREADO:

1. Debe iniciar sesión desde el botón "Ingresar", ubicado en el costado superior derecho.

|                                                                                                    | Inicio   |
|----------------------------------------------------------------------------------------------------|----------|
| Trabaja con nosotros                                                                                                    | <b>X</b> |
| Plataforma de postulaciones.                                                                                                    |          |
| Policía de Investigaciones de Chile es una institución policial de carácter<br>profesional, científico y técnico, responsable de investigar los delitos<br>garantizando el orden y seguridad pública. |          |
| Requerimos personas con alto nivel profesional, técnico y administrativo.                                                                                                    |          |
| Si usted desea integrarse a nuestro equipo de trabajo, le invitamos a<br>revisar las ofertas que publicamos regularmente en este sitio:                                                               |          |
| En caso de consultas, enviar correo electrónico al indicado en la ficha de postulación                                                                                                    |          |

# 2. Completar con su correo y contraseña registrada:

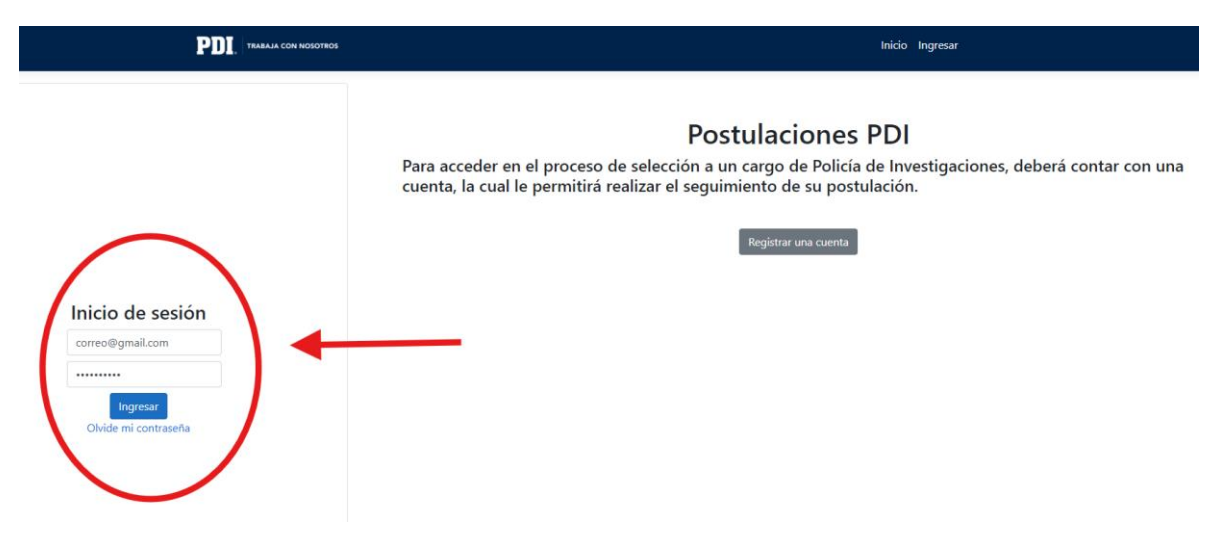

**Nota:** en caso de requerir actualizar su contraseña o no la recuerda, favor comunicarse al correo indicado en la ficha de postulación o a los teléfonos 227080487 - 227080447- 227080407 - 227080438, ya que el enlace "Olvidé mi contraseña" podría presentar intermitencias.

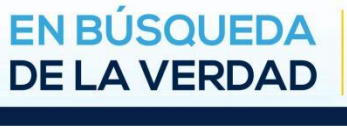

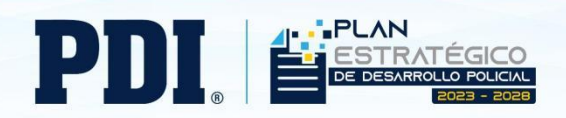

 Una vez iniciada su sesión, podrá visualizar los cargos disponibles y sus ajustes personales de la cuenta (Mis postulaciones – Exámenes – Mi cuenta – Salir)

|                                                    |                                                           | 5                                          | Inicio | Mis Postulaciones | Exámenes | Mi cuenta | Salir |
|----------------------------------------------------|-----------------------------------------------------------|--------------------------------------------|--------|-------------------|----------|-----------|-------|
| Trabaja con                                        | nosotros                                                  |                                            |        |                   |          |           |       |
| Plataforma de p                                    | ostulaciones.                                             | ácter profesional científico y técnico     |        |                   |          |           |       |
| responsable de investig                            | gar los delitos garantizando el orden y segu              | idad pública.                              |        |                   |          |           |       |
| Requerimos personas c                              | con alto nivel profesional, técnico y administ            | rativo.                                    |        |                   |          |           |       |
| Si usted desea integram<br>regularmente en este si | se a nuestro equipo de trabajo, le invitamos<br>itio:     | a revisar las ofertas que publicamos       |        |                   |          |           |       |
| En caso de consultas, envi                         | iar correo electrónico al indicado en la ficha de postula | ción                                       |        |                   |          |           |       |
| Ley N°20.422 que Estable                           | ece Normas sobre Igualdad de Oportunidades e Inclusi      | ón Social de las Personas con Discapacidad |        |                   |          |           |       |
| Procesos vige                                      | intes                                                     |                                            |        |                   |          |           |       |
| CARPRUE-01 CAF                                     | RGO DE PRUEBA                                             |                                            |        |                   |          |           |       |
| Fecha Cierre                                       | Aug 07, 2024                                              |                                            |        |                   |          |           |       |
| Título Requerido                                   | PSICOLOGO                                                 |                                            |        |                   |          |           |       |
| Región                                             | REGIÓN METROPOLITANA DE SANTIAGO                          |                                            |        |                   |          |           |       |
| Comuna                                             | CERRO NAVIA                                               |                                            |        |                   |          |           |       |

4. Previo a presionar el botón "Postular", recomendamos revisar sus antecedentes y documentos cargados y actualizar, si corresponde, puesto que, si usted presiona "Postular" previamente, se cargarán los antecedentes registrados y no podrá modificarlos posteriormente a la fecha de término de la etapa de Reclutamiento. Para ello, presione el botón "Mi cuenta".

| PDI. | TRABAJA CON NOSOTROS | Inicio | Mis Postulaciones | Exámenes | Mi cuenta | Salir |
|------|----------------------|--------|-------------------|----------|-----------|-------|

 Se desplegará el siguiente menú, donde podrá revisar y modificar todos sus antecedentes. Recuerde grabar cada uno de los cambios con los botones "Guardar cambios" indicados en verde o "Reemplazar documento" si modifica su documentación.

| Datos Personales | Datos Académicos | Datos Laborales | Conocimientos | Documentación |  |
|------------------|------------------|-----------------|---------------|---------------|--|
|                  |                  |                 |               |               |  |
| Guardar Cambios  |                  |                 |               |               |  |
|                  |                  |                 |               |               |  |
|                  |                  |                 |               |               |  |
|                  |                  | Datos Laborales | Conocimientos | Documentacion |  |
| Reemplazar Doo   | cumento          |                 |               |               |  |

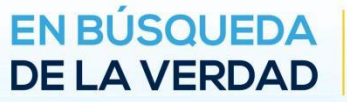

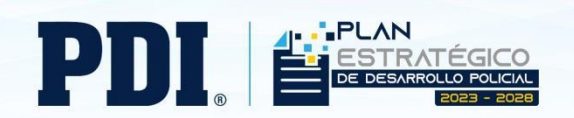

6. Puede visualizar la ficha de postulación, para verificar que los requisitos y características de la vacante en el botón "Perfil de Cargo", recomendamos descargar esta ficha, puesto que, cerrada la etapa de reclutamiento, ya no podrá volver a revisarla en nuestra plataforma de postulaciones.

| CARPRUE-01 CARG       | GO DE PRUEBA                     |
|-----------------------|----------------------------------|
| Fecha Cierre          | Aug 07, 2024                     |
| Título Requerido      | PSICOLOGO                        |
| Región                | REGIÓN METROPOLITANA DE SANTIAGO |
| Comuna                | CERRO NAVIA                      |
| Experiencia Requerida | 1 años                           |
| Jornada               | 44 horas semanales               |
| Renta Bruta           | CLP \$20,400,000                 |

7. Para materializar su postulación, debe presionar el botón "Postular".

### **Procesos Vigentes**

| CARPRUE-01 CARGO DE PRUEBA |                                  |  |  |  |
|----------------------------|----------------------------------|--|--|--|
| Fecha Cierre               | Aug 07, 2024                     |  |  |  |
| Título Requerido           | PSICOLOGO                        |  |  |  |
| Región                     | REGIÓN METROPOLITANA DE SANTIAGO |  |  |  |
| Comuna                     | CERRO NAVIA                      |  |  |  |
| Experiencia Requerida      | 1 años                           |  |  |  |
| Jornada                    | 44 horas semanales               |  |  |  |
| Renta Bruta                | CLP \$20,400,000                 |  |  |  |
|                            | $\frown$                         |  |  |  |
| PERFIL DE CARGO            | POSTULAR                         |  |  |  |

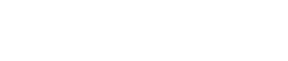

EN BÚSQUEDA DE LA VERDAD

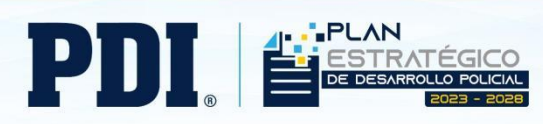

8. Su postulación se registrará y aparecerá el siguiente mensaje:

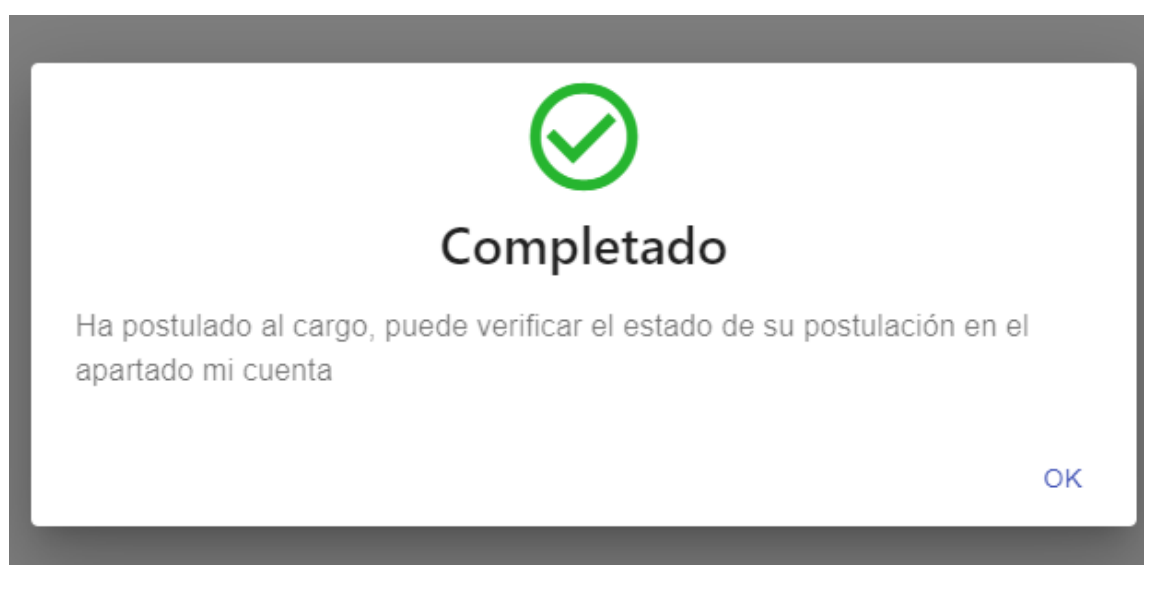

9. Puede verificar el registro correcto de su postulación en el botón "Mis postulaciones" de su menú personal, visualizándose la totalidad de procesos en los cuales se registró.

| Mis postulaciones.         |                                  |                   |                   |                 |  |  |  |
|----------------------------|----------------------------------|-------------------|-------------------|-----------------|--|--|--|
| Nombre Cargo               | Región                           | Fecha Postulacion | Etapa             | Detalle         |  |  |  |
| CARPRUE-01 CARGO DE PRUEBA | REGIÓN METROPOLITANA DE SANTIAGO | 31/07/2024 10:38  | FILTRO CURRICULAR | PERFIL DE CARGO |  |  |  |

- 19. En el caso de que usted no realizó el paso 5 y no modificó sus antecedentes o documentos previamente, usted podrá modificarlo **solo dentro del periodo de Reclutamiento.** (ver paso 5 para mayor ilustración).
- 10. Finalizado el paso 5, para que sus nuevos antecedentes se carguen en el cargo de su interés deberá repetir el paso 7, presionando el botón "Postular" nuevamente, de lo contrario, no se actualizarán sus documentos y/o antecedentes.

Gracias por su interés por pertenecer a la Policía de Investigaciones de Chile.

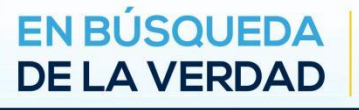